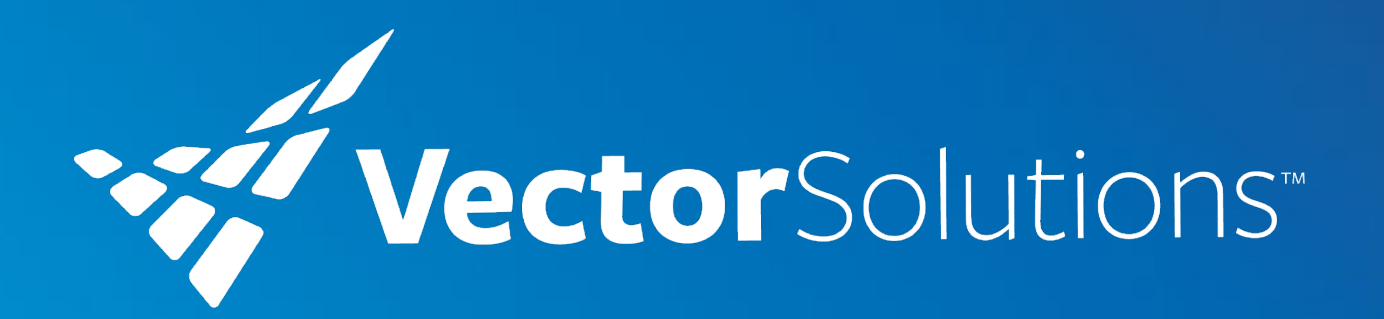

# Vector LiveSafe Branded Merchandise Customer Guide

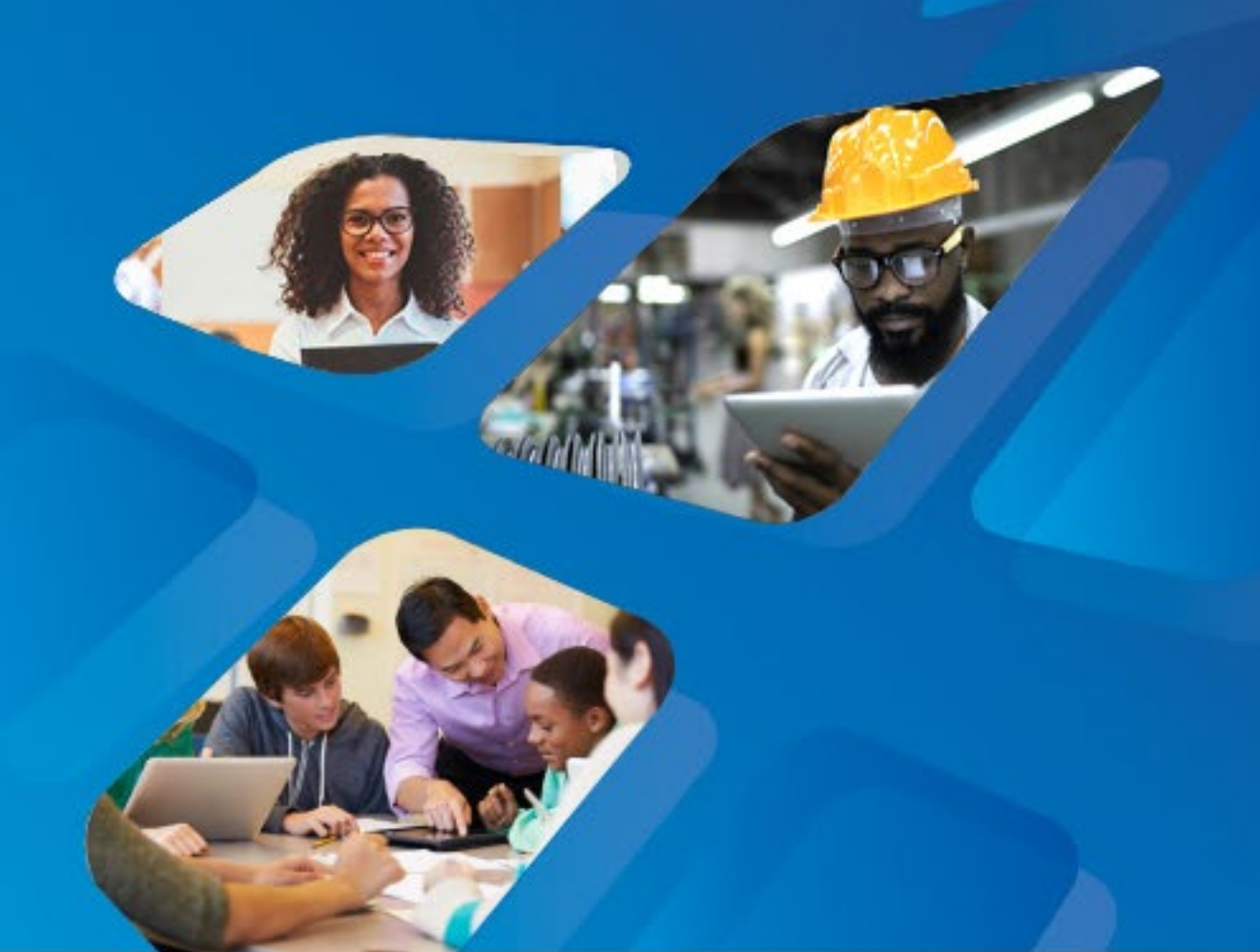

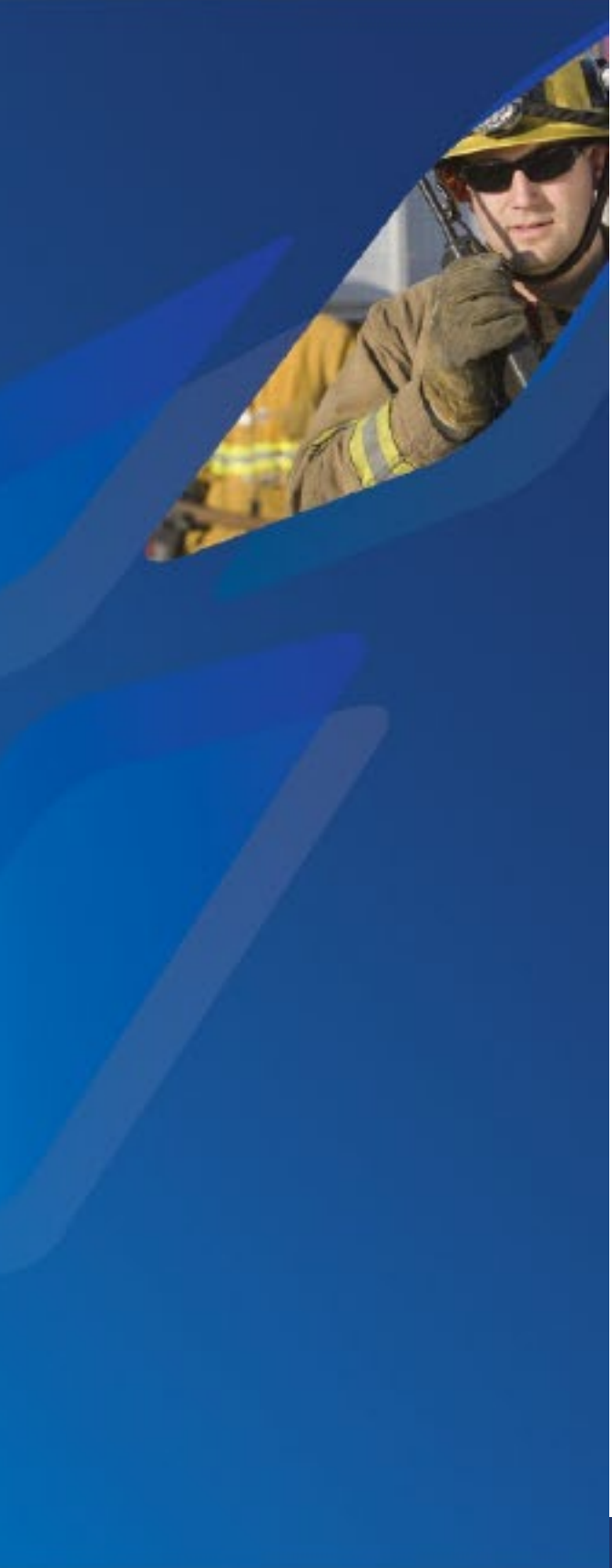

We've setup a branded merchandise store just for our Vector LiveSafe customers to order giveaway items for events or your organization. You'll have various items to choose from like pens, cups, notebooks, and more!

- You will get a confirmation email from our Customer Success Manager that you now have access to the store. Your email should • include the following:
  - Merchandise Store Link: <u>https://vectorsolutions.mybrightsites.com/account/login</u> ٠
  - Login Username or Email •
  - Password •
  - Gift Certificate Code, if available •

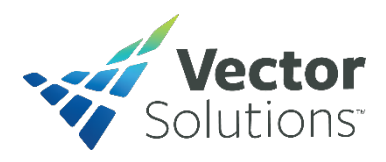

Customer Step 2

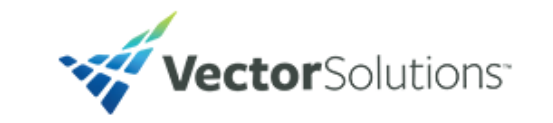

Branded Merchandise

| Sign In           |                            |  |  |
|-------------------|----------------------------|--|--|
| Username or Email | username or email          |  |  |
| Password          | password                   |  |  |
|                   | SIGN IN                    |  |  |
|                   | Forgot password?           |  |  |
|                   | Resend confirmation E-Mail |  |  |
|                   |                            |  |  |

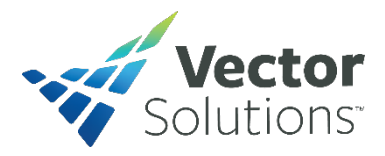

### Login Register

Q

Search

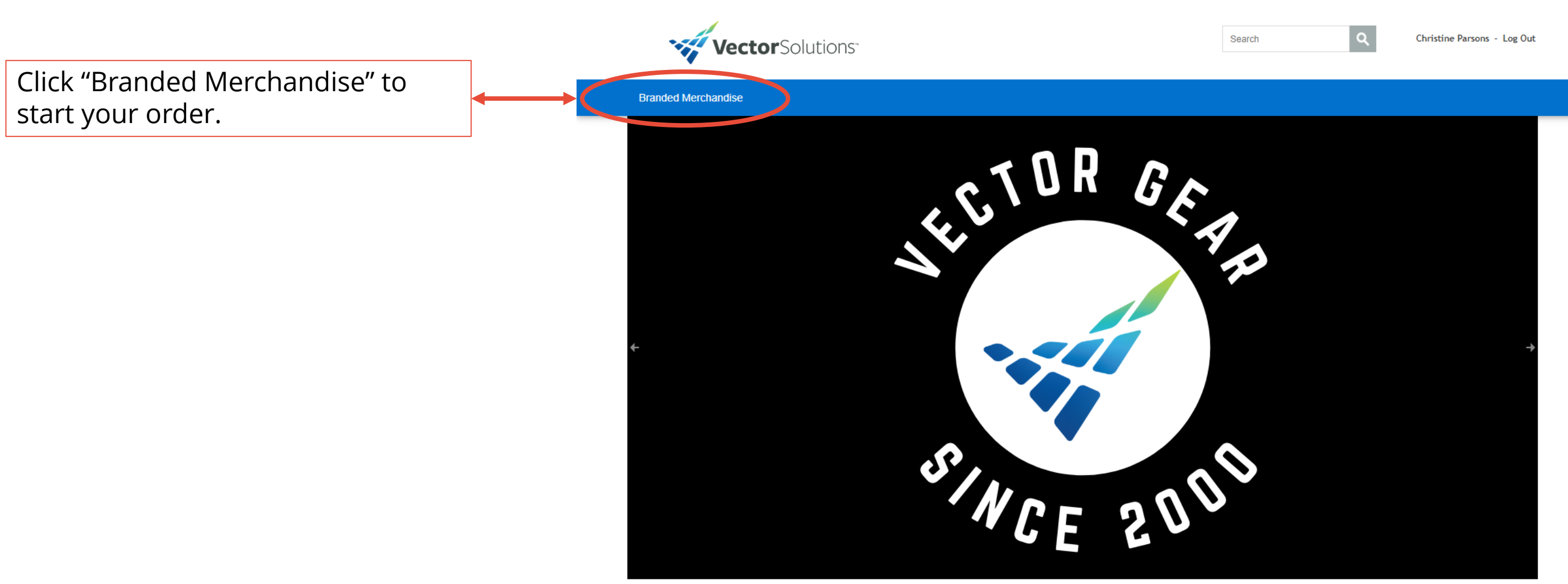

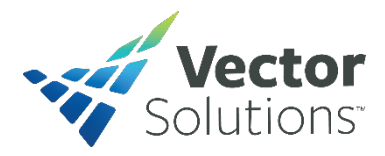

4

## Customer Step 4

### Click each product to see more

- Details about the product
- Available Colors
- And Quantity Discounts
  - The discount price will be reflected as you adjust the quantity amount
- Add to Cart, when you've made your selections

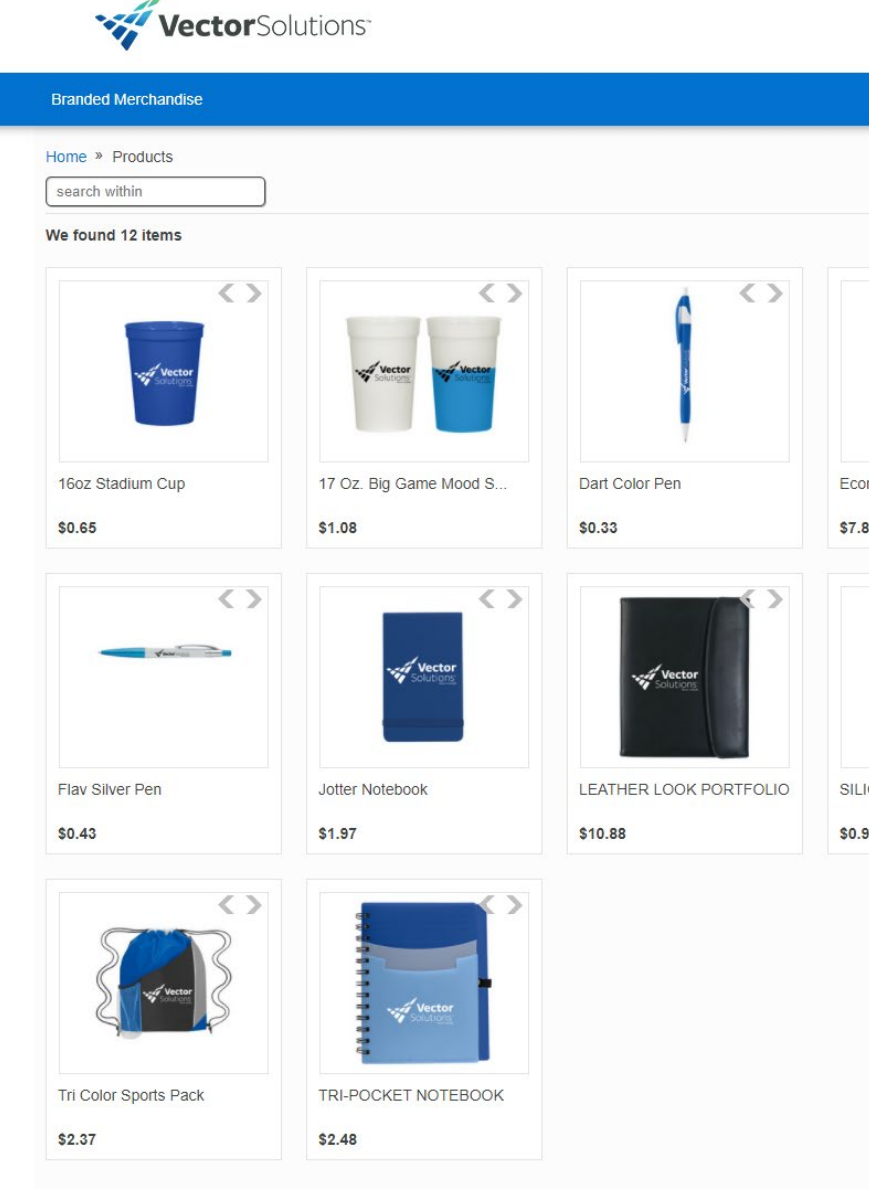

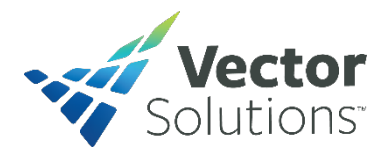

| Search             | Q Login Register   |
|--------------------|--------------------|
|                    |                    |
|                    |                    |
|                    | Name (A-Z)         |
| < 1                |                    |
| ono Mobile Charger | Element Pen        |
| 86                 | \$0.50             |
| enter<br>Calence   |                    |
| ICONE PHONE WALLET | Silicone Stand & W |
| 98                 | \$1.20             |
|                    |                    |

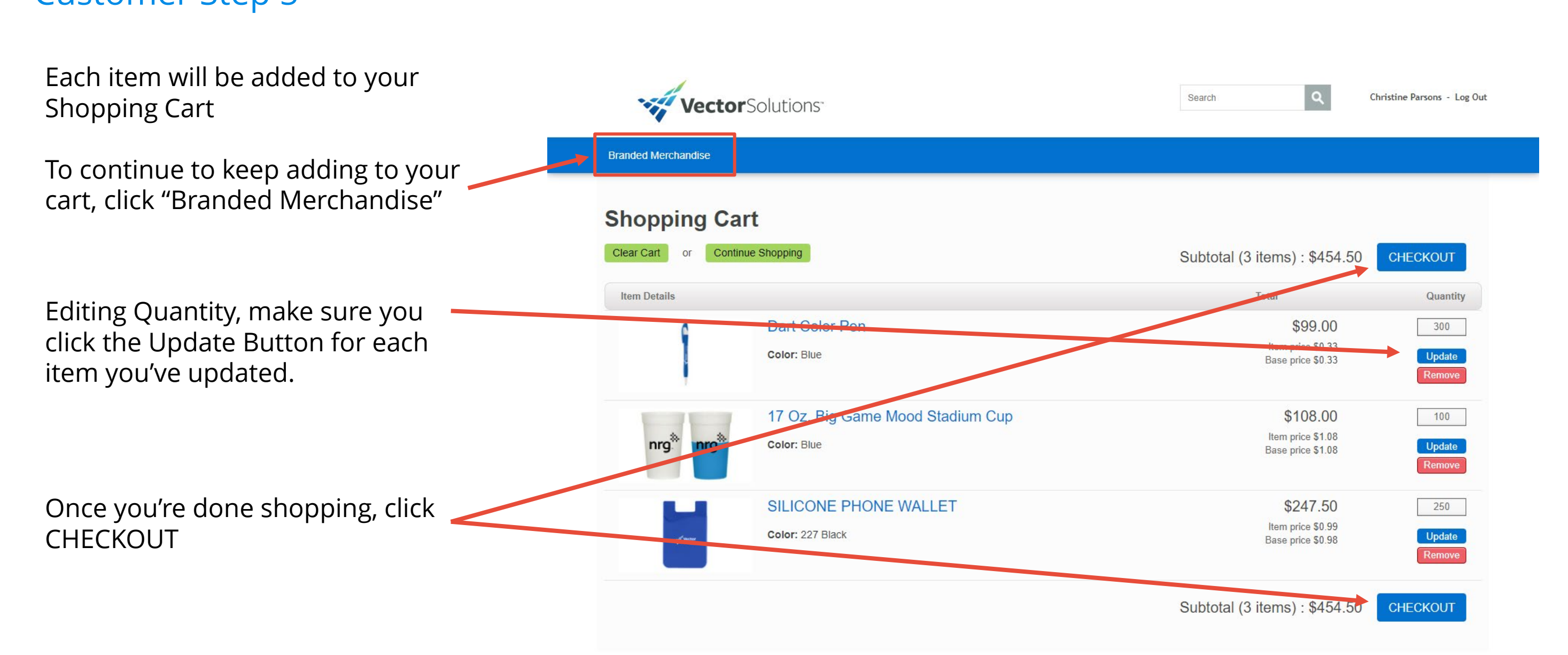

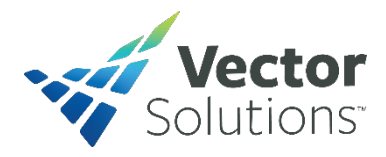

Next, fill out the Shipping information

## Customer Step 6

Vector Solutions

### Branded Merchandise

### Checkout

| Order St    | immary                   | Item Summary                              |
|-------------|--------------------------|-------------------------------------------|
| items       | subtotal <b>\$454.50</b> | Dart Color Pen \$99.00                    |
|             | shipping \$0.00          | 17 Oz. Big Game Mood Stadium Cup \$108.00 |
| total be    | efore tax \$454.50       | SILICONE PHONE WALLET \$247.50            |
| 5           | sales tax \$0.00         | subtotal \$454.50                         |
| gra         | and total \$454.50       | edit cart                                 |
| Shipping    | ]<br>drace               |                                           |
| snipping ad | choose address           | $\nabla$                                  |
| first name  | Jon                      |                                           |
| last name   | Doe                      |                                           |
| company     | company                  |                                           |
| address     | address line 1           |                                           |
|             | address line 2           |                                           |
| city        | city                     |                                           |
| country     | United States            | $\bigtriangledown$                        |
| state       | Select an Option         |                                           |
| zip code    | zip code                 |                                           |
| email       | Jon.Doe@vectorsolutio    | ons.com                                   |
| phone       | phone                    |                                           |
|             | save my address informa  | ation                                     |
|             | CONTINUE                 |                                           |

Shipping method

Payment

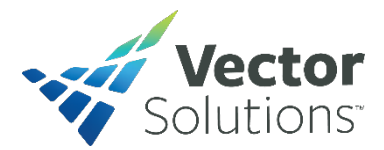

Search

Christine Parsons - Log Out

Please Complete The Shipping And Payment Sections To Finish Your Order

Choose your preferred shipping method

Shipping cost will vary depending on the merchandise being ordered

Click Continue when finished

### Shipping

### Shipping address

Christine Parsons LiveSafe Store Test 4890 VV Kanneov Blvd Suite 300 Tampa Plonda 53809 United States 813.207.00.12 Christine parsons Sylectorsolutions com

### Shipping method

### Shipping method

- O FedEx 2Day (\$43.90)
- O FedEx Express Saver (\$49.95)
- FedEx Ground (\$10.67)
- FedEx Standard Overnight (\$50.74)

### CONTINUE

### Payment

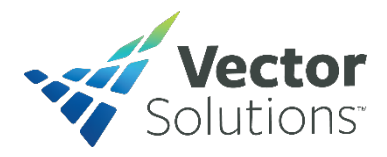

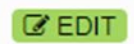

## Customer Step 8

## Next, fill out the Billing information

### Shipping

### Shipping address

### Shipping method

#### Shipping method

FedEx Ground: \$10.67

#### Payment

**Billing address** same as shipping address choose address.  $\bigtriangledown$ first name last name company company address address line 1 address line 2 city city United States country Select an Option  $\bigtriangledown$ state zip code zip code email phone phone

save my address information

#### **Billing method**

| card number*     |         |      |
|------------------|---------|------|
|                  |         |      |
| card code*       |         |      |
|                  |         |      |
| expires*         |         |      |
| 3 *              |         | 2022 |
| Coupon code      |         |      |
| promotiona       | al code |      |
| Gift certificate |         |      |
| gift certifica   | ate     |      |

STML Print & Marketing 7052 Mariner Blvd Spring Hill, Florida 34609 email : dlue@stitchtomylue.com phone : 3523404343

© All Rights Reserved

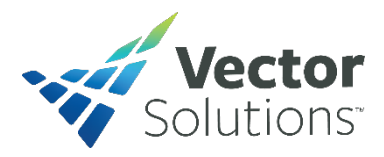

|   |  | C EDIT |
|---|--|--------|
|   |  | C EDIT |
|   |  |        |
| ] |  |        |
| 1 |  |        |
|   |  |        |
|   |  |        |
|   |  |        |

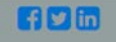

## **Customer Step 9**

Please review the information on this page. If anything needs to be edited, please do so before placing the order.

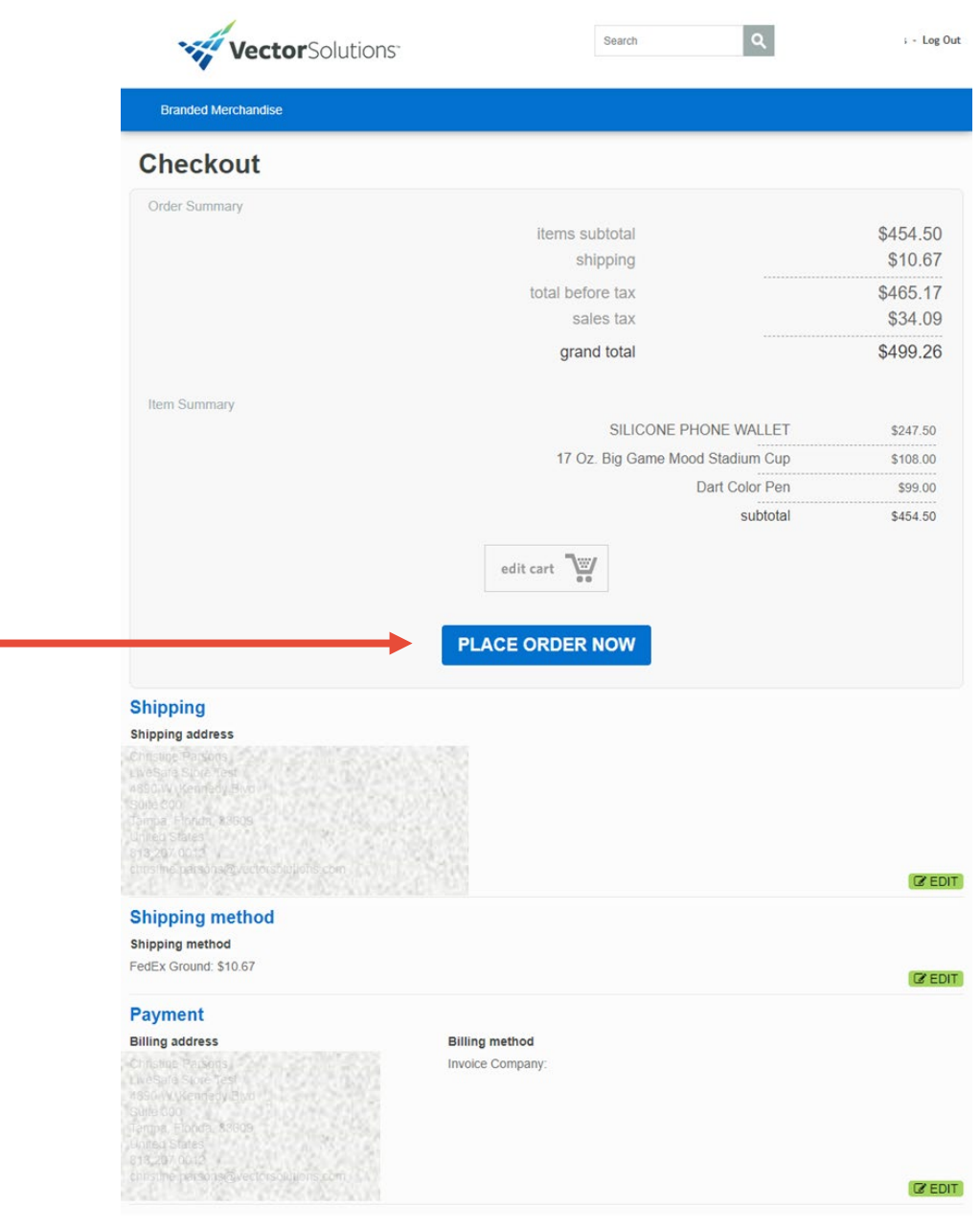

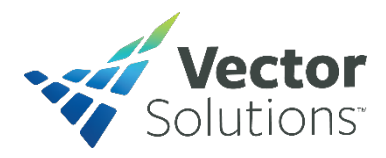

10

Vector Solutions

Branded Merchandise

### **Confirmation Page**

Search

0

- Log Out

Thank you for shopping with us!

Your order has been received and we are currently processing it. You can view the order on the **my orders** page or print your order. If you need to edit your order please contact us. Thanks again and let us know if there's anything we can do to make your shopping experience better.

### Go Back To Home Page

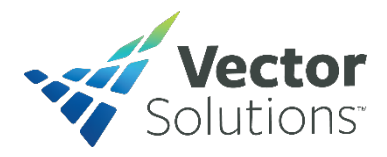

11

You will receive an email confirming your order. Please keep/save it so you can reference the information if you need any assistance with your order.

It will be coming from our partnered vendor with the email address of **noreply@stitchtomylue.com** 

Add that to your safe sender list. If you do not receive the email confirmation in your inbox, please check your spam box.

Vector Swag Shop <noreply@stitchtomylue.com>

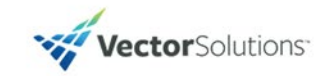

Thank you for your order at Vector Swag Shop. You can check the status of your order any time by logging into your account.

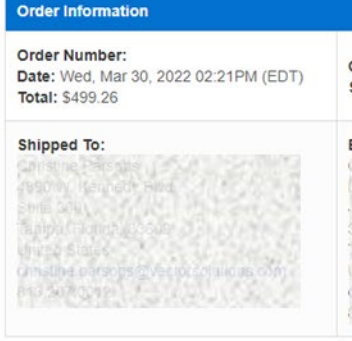

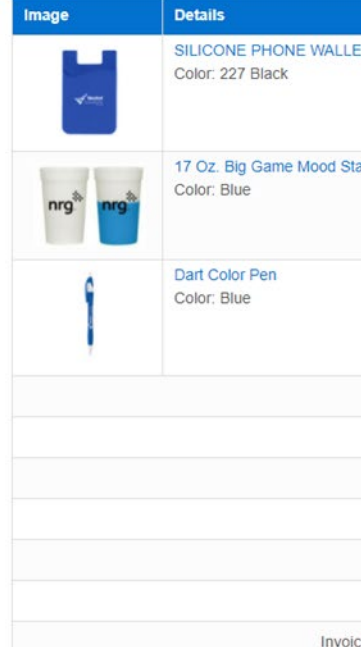

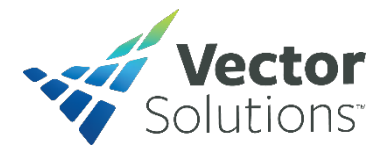

#### Wed, Mar 30, 2022 at 2:21 PM

Questions? 352-340-4343

### Ordered By: Shipping method: FedEx Ground Billed To: Contains Parsons Lises and States States States and States States

unies states Intelpierpiesons (Everychenums com 13.202.0043

|                              | Qty | Total     |
|------------------------------|-----|-----------|
| T                            |     |           |
|                              | 250 | \$247.50  |
| adium Cup                    |     |           |
|                              | 100 | \$108.00  |
|                              | 300 | \$99.00   |
| Item Subtotal:               |     | \$454.50  |
| Shipping (FedEx Ground):     |     | \$10.67   |
| Tax:                         |     | \$34.09   |
| Order Subtotal:              |     | \$499.26  |
| Coupon Savings:              |     | \$0.00    |
| Order total:                 |     | \$499.26  |
| ce Company (Marketing Test): |     | -\$499.26 |

# Thank you for your partnership!

If you have any questions or concerns about your order, please feel free to reach out to your Customer Success Manager.

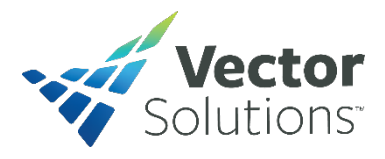